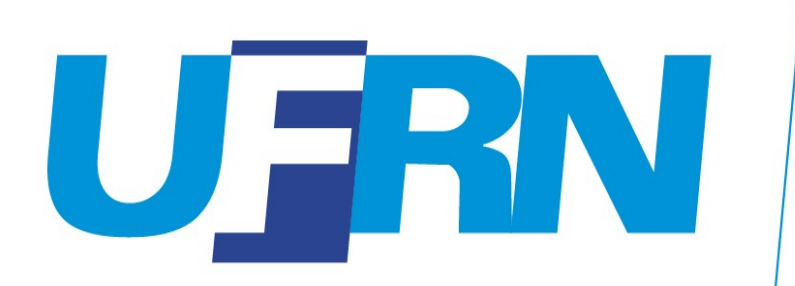

# PROGESPPró-Reitoria de Gestão de Pessoas

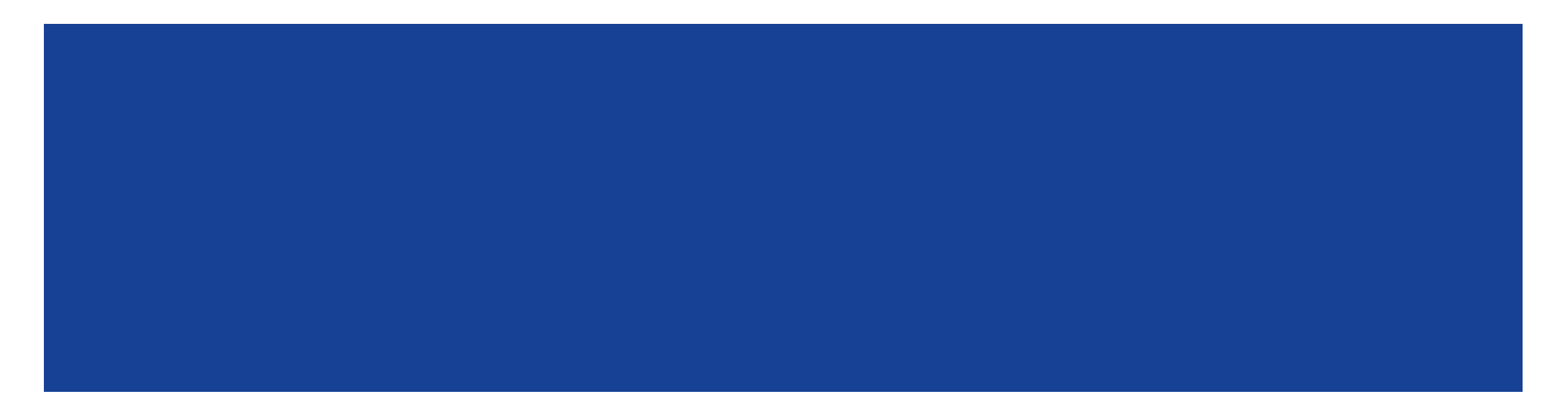

# PRÓ-REITORIA DE GESTÃO DE PESSOAS/PROGESP

**UFRN** DIRETORIA DE DESENVOLVIMENTO DE PESSOAS/DDP

> DIVISÃO DE ACOMPANHAMENTO E AVALIAÇÃO/DAA

# <u>TUTORIAL</u> Preenchimento da Etapa de PLANEJAMENTO da Avaliação de Desempenho

Instruções para preenchimento dos pré-requisitos (etapa de Planejamento) para a Avaliação de Desempenho

### Objetivo:

- O objetivo deste tutorial é auxiliar <u>as chefias</u> da UFRN no preenchimento dos pré-requisitos para a realização da Avaliação de Desempenho da nossa Instituição, a saber:
  - 1. Cadastramento das Atribuições da Unidade;
  - 2. Cadastramento do Plano de Ação Gerencial;
  - 3. Cadastramento dos **Planos Individuais de Trabalho** dos servidores de suas equipes.

## **IMPORTANTE:**

- Sem o preenchimento desses pré-requisitos por parte das chefias da Instituição, a realização da Avaliação de Desempenho <u>não será</u> <u>possível</u> em suas unidades;
- A responsabilidade pelo preenchimento é da <u>chefia imediata de</u> <u>cada setor</u>, com consultoria de sua equipe, pares e chefias superiores;
- Sendo a Avaliação de Desempenho um processo institucional importante e <u>obrigatório</u>, o não preenchimento dos pré-requisitos aqui apresentados poderá acarretar em <u>responsabilidades</u> <u>administrativas</u> para as chefias que não cumprirem este dever institucional.

# Para iniciar o preenchimento, faça login com o seu perfil de chefia na página <u>www.sigrh.ufrn.br/sigrh</u>

|                                                            |                                   | que no cadastro.                                                                           | to ela deve ser digitada da mesma  | maneira                                              |
|------------------------------------------------------------|-----------------------------------|--------------------------------------------------------------------------------------------|------------------------------------|------------------------------------------------------|
| SIGAA<br>(Acadêmico)                                       | SIPAC<br>(Administrativo)         | SIGRH<br>(Recursos Humanos)                                                                | SIGPP<br>(Planejamento e Projetos) | <b>SIGED</b><br>(Gestão Eletrônica de<br>Documentos) |
| <b>SIGEleição</b><br>(Controle de Processos<br>Eleitorais) | SIGEventos<br>(Gestão de Eventos) | <b>SIGAdmin</b><br>(Administração e Comunicação)                                           |                                    |                                                      |
|                                                            | Entrar no                         | Sistema                                                                                    |                                    |                                                      |
|                                                            | Esque                             | ceu a senha? Clique aqui para recu                                                         | perá-la.                           |                                                      |
|                                                            | Us<br>S                           | Senha:                                                                                     |                                    |                                                      |
|                                                            | ca                                | Servidor,<br>aso ainda não possua cadastro no SIG<br>clique no link abaixo.<br>Cadastre-se | RH,                                |                                                      |

acao.info.ufrn.br:8180/sigrh/servidor/portal/servidor.jsf

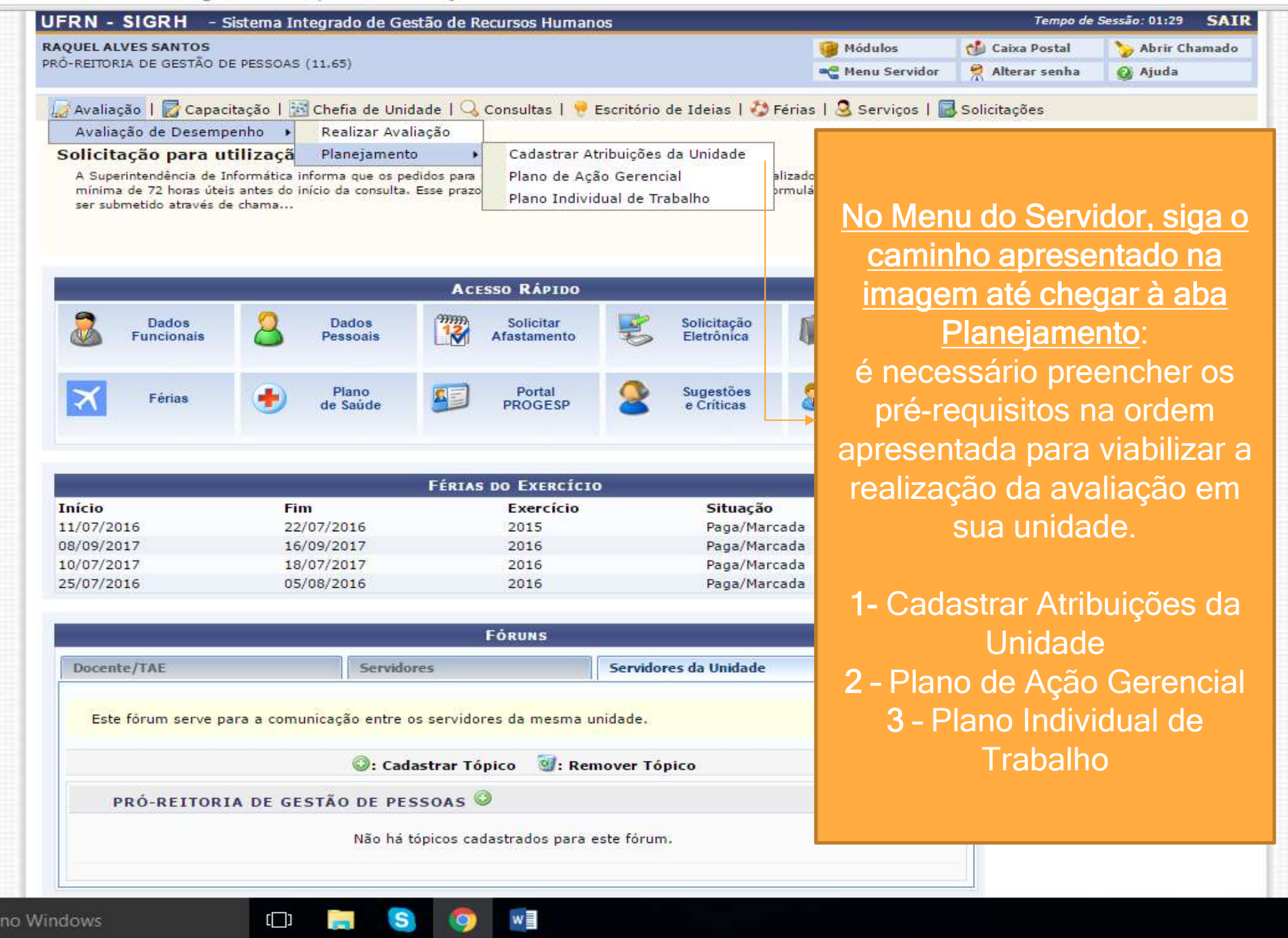

| FRN - SIGRH - S                                                                | Sistema Integrado de G                                                  | estão de Recursos Humai                            | nos                         |                              | Tempo de Sessão: 01:29 SA                                                                                                    |
|--------------------------------------------------------------------------------|-------------------------------------------------------------------------|----------------------------------------------------|-----------------------------|------------------------------|----------------------------------------------------------------------------------------------------|
| QUEL ALVES SANTOS<br>Ó-REITORIA DE GESTÃO D                                    | E PESSOAS (11.65)                                                       |                                                    |                             | 🎯 Módulos<br>😋 Menu Servidor | Caixa Postal     > Abrir Chamad       Alterar senha     Ajuda                                                                             |
| 🖌 Avaliação 丨 🛃 Capac                                                          | itação   🔝 Chefia de Ur                                                 | idade   🔍 Consultas   🏓                            | Escritório de Ideias   🖏 Fé | rias   🧟 Serviços   届        | Solicitações                                                                                                    |
| Avaliação de Desemp                                                            | enho 🕨 Realizar Av                                                      | aliação                                            |                             |                              | • • •                                                                                                    |
| Solicitação para u                                                             | tilizacă Planejamer                                                     | to   Cadastrar A                                   | tribuições da Unidade       |                              | Currentere en Ecure es                                                                                                    |
| A Superintendência de In<br>mínima de 72 horas útei<br>ser submetido através d | nformática informa que os p<br>is antes do início da consult<br>e chama | Plano de Ag<br>A. Esse prazo<br>Plano Indivi       | aliz<br>idual de Trabalho   | Começa                       | remos clicando em                                                                                                    |
|                                                                                |                                                                         |                                                    |                             | "Cadas                       | trar Atribuições da                                                                                                    |
| Dados<br>Funcionais                                                            | Dados<br>Pessoais                                                       | Solicitar<br>Afastamento                           | Solicitação<br>Eletrônica   |                              | Unidade"                                                                                                    |
| Férias                                                                         | Plano<br>de Saúde                                                       | Portal<br>PROGESP                                  | Sugestões<br>e Críticas     | Capacitação                  | Minhas<br>Mensagens                                                                                                    |
|                                                                                |                                                                         | FÉRIAS DO EXERCÍCI                                 | 0                           |                              | Editar Perfil                                                                                                    |
| nício                                                                          | Fim                                                                     | Exercício                                          | Situação                    |                              |                                                                                                    |
| 1/07/2016                                                                      | 22/07/2016                                                              | 2015                                               | Paga/Marca                  | da                           |                                                                                                    |
| 18/09/2017                                                                     | 16/09/2017                                                              | 2016                                               | Paga/Marca                  | da                           | RAQUEL ALVES SANTOS                                                                                                    |
| .0/07/2017                                                                     | 18/07/2017                                                              | 2016                                               | Paga/Marca                  | da                           | DADOS FUNCIONAIS                                                                                                    |
| 5/07/2016                                                                      | 05/08/2016                                                              | 2016                                               | Paga/Marca                  | da                           |                                                                                                    |
|                                                                                |                                                                         |                                                    |                             |                              | Mat. Siape: 1637371                                                                                                    |
|                                                                                |                                                                         | Fóruns                                             |                             |                              | Categoria: Técnico Administrativ                                                                                                    |
| 3                                                                              |                                                                         |                                                    |                             |                              | Cargo: SECRETARIO<br>EXECUTIVO                                                                                                    |
| Docente/TAE                                                                    | Servio                                                                  | ores                                               | Servidores da Unidade       |                              | Vínculo: Ativo Permanente                                                                                                    |
| Este forum serve p                                                             | ara a comunicação entre<br>©: Ca                                        | os servidores da mesma i<br>dastrar Tópico 🛛 🞯: Re | unidade.<br>mover Tópico    |                              | PRÓ-REITORIA DE<br>Lotação: GESTÃO DE PESSOAS<br>(11.65)<br>PRO-REITOR(A)<br>Designações ADJUNTO(A) (Titular<br>Ativas: DIRETOR (Titular) |
| PRÓ-REITORI                                                                    | A DE GESTÃO DE PI                                                       | SSOAS O                                            |                             |                              | DIREIOR (Intular)                                                                                                    |
|                                                                                | Não há                                                                  | tópicos cadastrados para                           | este fórum.                 |                              |                                                                                                    |

| RH - Sistema Integrado de Gestão de Recursos Humanos                   |                                          | Tempo de              | Sessão: 01:30 SAIR |
|------------------------------------------------------------------------|------------------------------------------|-----------------------|--------------------|
| ANTOS                                                                  | 🤪 Módulos                                | 🍏 Caixa Postal        | 🏷 Abrir Chamado    |
| GESTAO DE PESSOAS (11.65)                                              | 📲 🤮 Menu Servidor                        | 🔗 Alterar senha       | 🧿 Ajuda            |
| 🕼 Capacitação   🔢 Chefia de Unidade   🔍 Consultas   🤗 Escritório d     | le Ideias   🍪 Férias   🧟 Serviços        | 🐻 Solicitações        |                    |
| Servidor > Seleção da Unidade                                          |                                          |                       |                    |
|                                                                        |                                          |                       |                    |
| permissão de realizar esta operação para mais de uma unidade. Por fa   | vor, selecione a unidade desejada e e    | m seguida, prossiga   | com a operação.    |
|                                                                        |                                          |                       |                    |
| SELEÇÃO DA UN                                                          | IIDADE                                   |                       |                    |
| Unidade: *SELECIONE                                                    |                                          | •                     |                    |
| SELECIONE                                                              |                                          | (11.55.05.05)         |                    |
| DDP/PROGESP - DIRETORIA DE DESENVOLVIMENT                              | O DE PESSOAS (11.65.06)                  | (11.65.06.05)         |                    |
| PRÓ-REITORIA DE GESTÃO DE PESSOAS (11.65)                              |                                          |                       |                    |
|                                                                        |                                          |                       |                    |
| Portal do Serv                                                         | idor                                     |                       |                    |
| SIGRH   Superintendência de Informática - (84) 3215-3148   Copyright @ | ) 2007-2016 - UFRN - homologacao.info.uf | fm.br.geral - v4.25.2 |                    |
|                                                                        |                                          |                       |                    |
|                                                                        |                                          |                       |                    |
|                                                                        |                                          |                       |                    |
|                                                                        |                                          |                       |                    |
| Na janola aborta, anarocorã                                            | io as unidados no                        |                       |                    |
| na janela aberta, aparecera                                            | io as unidades pe                        | elas quais            |                    |
| responsável enquanto chefia                                            | Selecione aquel                          | a nara a              | gual você          |
| reepenearer enquante enena.                                            |                                          |                       |                    |
|                                                                        |                                          | ur clique i           | no botão           |
| deseja cadastrar/alterar atrit                                         | Juições, e a <u>sequ</u>                 | <u> </u>              |                    |
| deseja cadastrar/alterar atrit                                         | ontinuer"                                |                       |                    |

| include a faith of a faith of a faith of a second of a faith of a faith of a  |                                    |                                        |                   |                 |                 |
|----------------------------------------------------------------------------------------------------|------------------------------------|----------------------------------------|-------------------|-----------------|-----------------|
| AQUEL ALVES SANTOS                                                                                                    |                                    |                                        | 🎯 Módulos         | 🍏 Caixa Postal  | 🏷 Abrir Chamado |
| RO-REITORIA DE GESTAO DE P                                                                                                    | ESSOAS (11.65)                     |                                        | 📲 Menu Servidor   | 👷 Alterar senha | 🥝 Ajuda         |
| 🌄 Avaliação   🛃 Capacita                                                                                                    | ção   🔢 Chefia de Unidade   🔾 Cons | ultas   🤗 Escritório de Ideias   🍪 Fér | ias   🧕 Serviços  | 🐻 Solicitações  |                 |
| PORTAL DO SERVIDOR >                                                                                                    | Cadastrar Atribuições da Unidade   |                                        |                   |                 |                 |
|                                                                                                    |                                    | Dados da Atribuição                    |                   |                 |                 |
| Unidade:                                                                                                    | DDP/PROGESP - DIRETORIA DE DESEM   | VOLVIMENTO DE PESSOAS (11.65.06)       |                   |                 |                 |
| Atribuição: 🖈                                                                                                    | DIGITAR ATRIBUIÇÕES DA UNIDADE,    | UMA A UMA, E ESPECIFICAR FREQUÊNC      | IA E NÍVEL DE COM | PLEXIDADE.      |                 |
| Frequência: 🔹                                                                                                    | SELECTONE Y                        |                                        |                   |                 |                 |
| Mark I and a start of the start of the start |                                    |                                        |                   |                 |                 |
| Nivel de Complexidade: *                                                                                                    | SELECIONE V                        |                                        |                   |                 |                 |
|                                                                                                    |                                    | Cadastrar Cancelar                     |                   |                 |                 |
|                                                                                                    | 🤯: Alte                            | rar Atribuição 🛛 😼 : Remover Atribu    | ıição             |                 |                 |
|                                                                                                    |                                    | Atribuições Cadastradas (1)            |                   |                 |                 |
| tribuição                                                                                                    | Frequência                         | Nível de Comlexidade                   |                   |                 |                 |
| este                                                                                                    | Diário                             | Baixo                                  |                   |                 | 🥪 🥶             |
|                                                                                                    | * (                                | Campos de preenchimento obrigatório.   |                   |                 |                 |
|                                                                                                    |                                    | Portal do Servidor                     |                   |                 |                 |
|                                                                                                    |                                    |                                        |                   |                 |                 |

Nesta janela, será necessário adicionar, uma a uma, cada atribuição da unidade, especificando "Frequência" (Diária, Mensal, Anual) e Nível de Complexidade da tarefa (Baixo, Médio, Alto). Após especificar essas informações, clique em "Cadastrar" e repita o processo para cada atribuição da unidade.

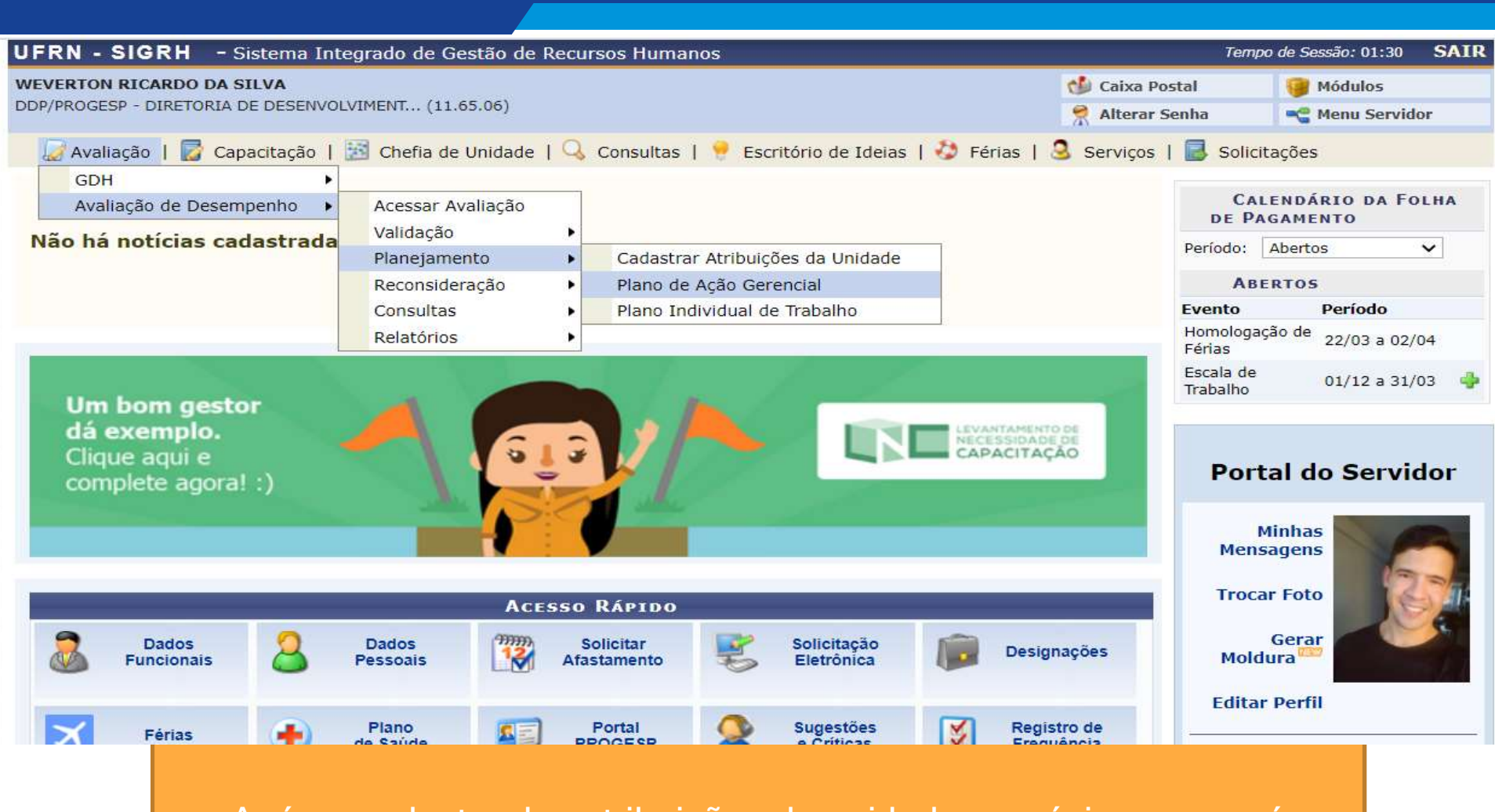

Após o cadastro das atribuições da unidade, o próximo passo é cadastrar o "<u>Plano de Ação Gerencial</u>", acessado pelo mesmo menu apresentado anteriormente.

| RN                                                                                                    | A <sup>+</sup> A A <sup>-</sup>                                                                                                    | J I Sair     |
|----------------------------------------------------------------------------------------------------|----------------------------------------------------------------------------------------------------|--------------|
| SIGRH III                                                                                                    | Olá, WEVERTON RICARDO DA S<br>DDP/PROGESP - DIRETORIA DE DESENVOLVIMI                                                                                                  | ENT          |
| valiação 🕆 Capacitação 🕆 Chefia de unidade 🕆 Consultas 👻 Escritório de ideia                                                                                                    | as Férias Serviços Solicitações                                                                                                    |              |
| al do Servidor / Plano de ação gerencial<br>ano de ação gerencial                                                                                                    |                                                                                                    |              |
| Selecionar unidade Plano de acão gerencial                                                                                                    |                                                                                                    |              |
| Unidade                                                                                                    | Responsável(is)                                                                                                    |              |
| Unidade<br>DDP - DIVISÃO DE ACOMPANHAMENTO E AVALIAÇÃO (11.65.06.01)                                                                                                    | Responsável(is)<br>MARIANGELA DAS MERCES BEZERRA DE AZEVEDO COSTA<br>WEVERTON RICARDO DA SILVA                                                                         | Selecionar u |
| Unidade<br>DDP - DIVISÃO DE ACOMPANHAMENTO E AVALIAÇÃO (11.65.06.01)<br>DDP/PROGESP - DIRETORIA DE DESENVOLVIMENTO DE PESSOAS (11.65.06)                                         | Responsável(is)         MARIANGELA DAS MERCES BEZERRA DE AZEVEDO COSTA         WEVERTON RICARDO DA SILVA         MICHELLE PAIVA CRUZ         WEVERTON RICARDO DA SILVA | Selecionar u |
| Unidade<br>DDP - DIVISÃO DE ACOMPANHAMENTO E AVALIAÇÃO (11.65.06.01)<br>DDP/PROGESP - DIRETORIA DE DESENVOLVIMENTO DE PESSOAS (11.65.06)<br>Jnidade(s) subordinada(s) com chefia | Responsável(is)         MARIANGELA DAS MERCES BEZERRA DE AZEVEDO COSTA         WEVERTON RICARDO DA SILVA         MICHELLE PAIVA CRUZ         WEVERTON RICARDO DA SILVA | Selecionar u |

Esta é a tela do Plano de Ação Gerencial, já com a atual identidade visual do SIGRH. Selecione a unidade para a qual deseja cadastrar o plano de ação gerencial, clicando na setinha à direita.

|                                                                                                    | A+ A A- 🕖 👎 Sai                                                      |
|----------------------------------------------------------------------------------------------------|----------------------------------------------------------------------|
|                                                                                                    | Olá, WEVERTON RICARDO DA SILVA<br>GESP - DIRETORIA DE DESENVOLVIMENT |
| Avaliação Capacitação Chefia de unidade Consultas Escritório de ideias Férias Serviços Solicitaçã                  | ões *                                                                |
| Portal do Servidor / Plano de ação gerencial                                                                       |                                                                      |
| Plano de ação gerencial                                                                                            |                                                                      |
| Selecionar unidade Plano de ação gerencial                                                                         | Aqui aparecem as<br>informações da                                   |
| Unidade selecionada                                                                                                | unidade e as                                                         |
| DDP - DIVISÃO DE ACOMPANHAMENTO E AVALIAÇÃO<br>(11.65.06.01) 📩 WEVERTON RICARDO DA SILV                            | previamente<br>cadastradas por você                                  |
| Atribuições                                                                                                    | na etapa anterior.                                                   |
| <ol> <li>As atribuições listadas representam quais são as responsabilidades da unidade.</li> </ol>                 |                                                                      |
| Atribuição                                                                                                    | complexidade                                                         |
| Oferecer ações de suporte organizacional aos servidores , visando à resolução de entraves ao desempenho.           | Alto                                                                 |
| Elaborar e atualizar normas técnicas e de funcionamento relativas à sua área de atuação.                           | Alto                                                                 |
| implementar e avaliar os processos de socialização, acompanhamento e avaliação de desempenho nas unidades da UFRN; | Médio                                                                |

| Processos do Protocolo/SIPAC                                                                                                    |
|----------------------------------------------------------------------------------------------------|
| 🚯 Abaixo, serão listados as atividades dos processos do protocolo/SIPAC que são realizados na sua unidade. Caso alguma atividade não apareça na lista, será possível selecionar um processo e definir a atividade que falta.                                                                                                    |
| Cadastrar novo processo                                                                                                    |
| Informe o processo:*                                                                                                    |
|                                                                                                    |
| Defina a atividade:*                                                                                                    |
| Adicionar                                                                                                    |
| ESTÁGIO PROBATÓRIO                                                                                                    |
| Receber e conferir os processos de homologação de estágio probatório Exemplo de processo/atividade adicionados 🛍                                                                                                    |
| <ul> <li>A seguir, você deverá selecionar, um a um, os Processos do Protocolo/SIPAC que são realizados na sua unidade, a partir de uma lista pré-cadastrada no sistema.</li> <li>ATENÇÃO: Apenas processos burocráticos que são ESPECÍFICOS de sua unidade devem ser cadastrados nessa fase.</li> <li>Na aba "Informe o processo", digite o nome do processo (ex: "estágio probatório"), aguarde um pouco e o sistema abrirá uma lista dos processos disponíveis com esse nome. Selecione o de seu interesse, e na aba "Defina a atividade" descreva que atividade, dentro daquele processo, sua unidade realiza, e clique em "Adicionar".</li> <li>Para adicionar outras atividades a um mesmo processo, digite novamente seu nome e selecione-o, definindo uma nova atividade e clicando a seguir em adicionar. Repita esse passo quantas vezes julgar necessário para contemplar o rol de atividades que sua unidade realiza em cada processos do Procotolo/SIPAC.</li> <li>Mais abaixo na imagem, você pode conferir como ficam os processos e atividades adicionados no exemplo: Processo: Estágio Probatório</li> <li>Atividade: Receber e conferir processos de estágio probatório</li> </ul> |

#### Processos de Trabalho

Obaixo, serão listados as atividades dos processos de trabalho que são realizados em sua unidade. Caso alguma atividade não apareça na lista, será possível selecionar um processo e definir a atividade que falta.

#### Cadastrar novo processo

Informe o processo:\*

#### Defina a atividade:\*

MEDIAÇÃO DE CONFLITOS

#### Exemplo de processo/atividade adicionados

Ŵ

Receber e acolher demandas de mediação de conflitos na instituição

A seguir, você deverá informar, um a um, os **Processos de Trabalho** (ou seja, aqueles que <u>não são burocráticos ou que não geram</u> processos eletrônicos) que são realizados na sua unidade.

ATENÇÃO: Não há uma lista pré-definida, então cada gestor deverá informar os processos de trabalho específicos que sua unidade realiza.

Na aba "Informe o processo", digite o nome do processo de trabalho não-burocrático (ex: "Mediação de Conflitos"), aguarde um pouco e, como será o primeiro preenchimento desse processo, o sistema retornará a seguinte mensagem: "Nenhum tipo de processo encontrado". Este comportamento é natural, e você pode ignorar essa mensagem e seguir preenchendo a aba "Defina a Atividade", descrevendo que atividade, dentro daquele processo, sua unidade realiza, e clique em "Adicionar".

Para adicionar outras atividades a um mesmo processo, digite novamente seu nome e selecione-o (depois do primeiro preenchimento, ele aparecerá normalmente na lista), definindo uma nova atividade e clicando a seguir em adicionar. Repita esse passo quantas vezes julgar necessário para contemplar o rol de atividades que sua unidade realiza em cada processo do Procotolo/SIPAC.

Mais abaixo, você pode conferir como ficam os processos e atividades adicionados no exemplo: Processo de Trabalho: Mediação de Conflitos Atividade: Receber e acolher demandas de mediação de conflitos na instituição

| Cadastrar novo processo                                                                                        |    |
|----------------------------------------------------------------------------------------------------|----|
| Selecione o processo:*                                                                                         |    |
| - SELECIONE V                                                                                                  |    |
| Defina a atividade:                                                                                            |    |
| Descrever cada atividade que compõe o processo de trabalho a ser adicionado, clicando em "Adicionar" a seguir. |    |
| SOLICITAÇÃO                                                                                                    |    |
| 1                                                                                                    | Ŵ  |
| REGISTRO INDIVIDUAL DE AVALIAÇÃO                                                                               |    |
| 1                                                                                                    | Ŵ  |
| 3                                                                                                    | Û  |
| 2                                                                                                    | ۵. |

Exemplo de processos e suas respectivas atividades adicionados.

Perceba que é possível adicionar mais de uma atividade para um mesmo processo. Para tanto, basta adicionar <u>o mesmo processo</u> com <u>uma atividade diferente,</u> <u>quantas vezes forem necessárias</u>. Logo abaixo, na mesma tela, é necessário cadastrar as <u>Metas da unidade</u> - <u>objetivos/resultados que a unidade almeja alcançar</u>. Para cada meta digitada, clique em "Adicionar".

Concluído esse passo, clique em "Finalizar Plano de Ação Gerencial".

OBS: Se faltar o preenchimento de algum ponto, o sistema avisará.

| A seguir, cadastre as metas de sua unidade (os resultados que se busca obter através dos processos de trabalho): |                              |
|----------------------------------------------------------------------------------------------------|------------------------------|
|                                                                                                    | Adicionar                    |
| Metas cadastradas Exemplo de metas                                                                               | s da unidade adicionadas     |
| Enviar 100% das comunicações sobre estágio probatório eletronicamente                                            | <b>Ü</b>                     |
| Gerar relatórios para 100% das mediações de conflito realizadas pela unidade                                     | Ŵ                            |
| FINALIZAR PLANO DE AÇÃO GERENCIAL AC                                                                             | o concluir, clique aqui para |

Após clicar no botão "Finalizar Plano de Ação Gerencial", você receberá uma mensagem de confirmação do sistema, como na figura abaixo.

OBS 1: Após o primeiro preenchimento, a mensagem será "Plano de ação gerencial cadastrado com sucesso".

<u>OBS 2:</u> O Plano de Ação Gerencial poderá ser alterado/atualizado posteriormente pela chefia. Nesses casos, aparecerá a mensagem "Plano de Ação Gerencial <u>alterado</u> com sucesso."

| Avaliação 🐨 Capacitação 🐨 Chefia de unidade 👻 Consultas 🐨 Escrit | ório de ideias 🐃 Férias 🐃 Serviços 🐃 Solicitações 🐨                         |
|------------------------------------------------------------------|-----------------------------------------------------------------------------|
| Portal do Servidor / Plano de ação gerencial                     |                                                                             |
| Plano de ação gerencial                                          |                                                                             |
| Plano de ação gerencial cadastrado(a) com sucesso!               | ×                                                                           |
| Selecionar unidade Plano de ação gerencial                       |                                                                             |
| Unidade                                                          | Responsável(is)                                                             |
| DDP - DIVISÃO DE ACOMPANHAMENTO E AVALIAÇÃO (11.65.06.01)        | MARIANGELA DAS MERCES BEZERRA DE AZEVEDO COSTA<br>WEVERTON RICARDO DA SILVA |
| DDP/PROGESP - DIRETORIA DE DESENVOLVIMENTO DE PESSOAS (11.65.0   | 06) MICHELLE PAIVA CRUZ  WEVERTON RICARDO DA SILVA                          |

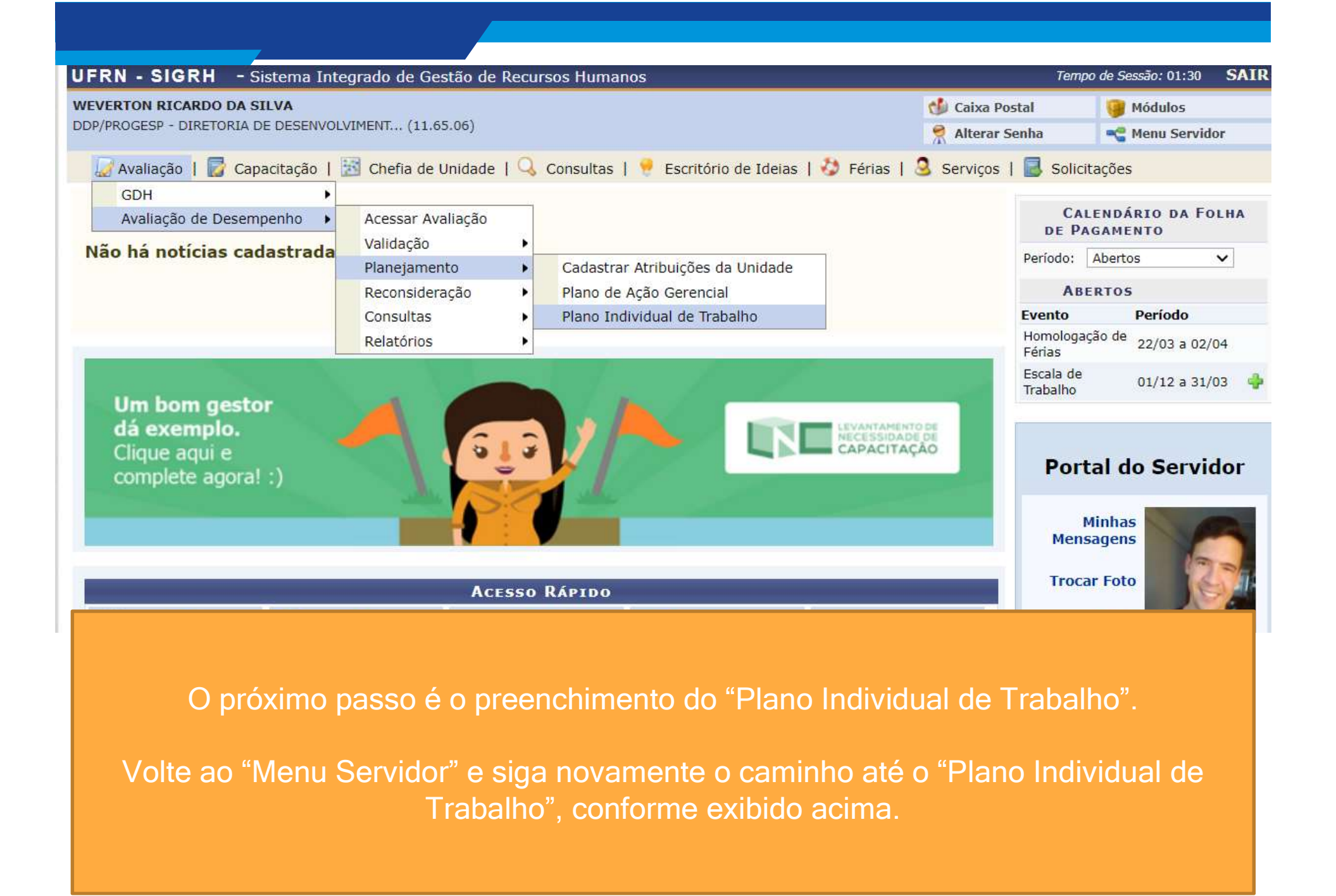

| UERN                                                                           | A+ A A- 🕖                                                                   | <b> </b> ₽ Sair |
|--------------------------------------------------------------------------------|-----------------------------------------------------------------------------|-----------------|
| SIGRH III                                                                      | Olá, WEVERTON RICARDO DA SILVA<br>DDP/PROGESP - DIRETORIA DE DESENVOLVIMENT |                 |
| Avaliação T Capacitação T Chefia de unidade Consultas Escritório de ideias T   | Férias 🔻 Serviços 🔻 Solicitações 👻                                          |                 |
| Portal do Servidor / Plano individual de trabalho Plano individual de trabalho |                                                                             |                 |
| Selecionar unidade Plano individual de trabalho                                |                                                                             |                 |
| Selecione a unidade desejada na lista abaixo.                                  |                                                                             |                 |
| Unidade                                                                        | Responsável(is)                                                             |                 |
| DDP - DIVISÃO DE ACOMPANHAMENTO E AVALIAÇÃO (11.65.06.01)                      | MARIANGELA DAS MERCES BEZERRA DE AZEVEDO COSTA<br>WEVERTON RICARDO DA SILVA | Avançar         |
| DDP/PROGESP - DIRETORIA DE DESENVOLVIMENTO DE PESSOAS (11.65.06)               | MICHELLE PAIVA CRUZ<br>WEVERTON RICARDO DA SILVA                            | Ø               |

Esta é a tela de acesso ao Plano de Trabalho do SIGRH. Selecione a unidade para a qual deseja cadastrar o(s) Plano(s) de Trabalho clicando na setinha à direita.

Portal do Servidor / Painel

#### Plano individual de trabalho

O Plano individual de trabalho é o documento institucional que orientará o trabalho do(a) servidor(a), especificando os processos, atividades e metas que são de sua responsabilidade.

O preenchimento dos planos de trabalho, além de obrigatório, é de suma importância para todos os níveis da instituição, e deve ser realizado considerando a realidade do trabalho de cada servidor. Para tanto, é importante que chefia e servidor(a) o preencham juntos(as), discutindo e validando cada informação.

Planos não cadastrados

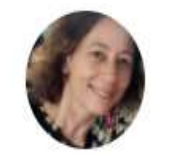

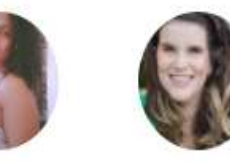

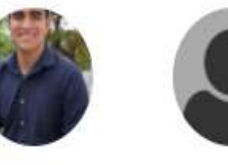

Planos finalizados

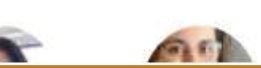

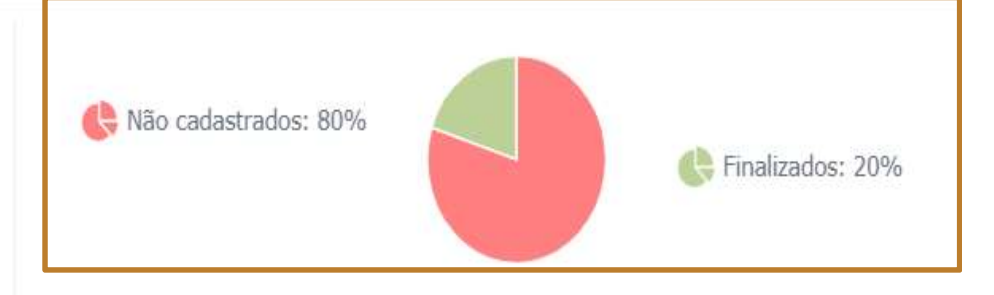

Você será direcionado à esta tela, onde encontrará uma lista com os servidores da sua equipe, divididos de acordo com o status de preenchimento de seus planos de trabalho.

Há também um gráfico à direita para que você acompanhe o percentual de preenchimento dos planos.

O próximo passo **será selecionar o servidor** para o cadastro ou atualização do Plano Individual de Trabalho.

| autor                           |                                                                                                    |
|---------------------------------|----------------------------------------------------------------------------------------------------|
| Aqı<br>Pı<br>cada<br>de A<br>un | ui aparecerão os<br>Processos do<br>rotocolo/SIPAC<br>astrados no Plano<br>ção Gerencial da<br>idade em que o |
| serv<br>pro<br>ab               | vidor está lotado.<br>Selecione um<br>ocesso, e a tela<br>aixo aparecerá:                                     |
| Aq<br>ativio<br>como<br>do      | ui aparecerão as<br>dades cadastradas<br>parte do Processo<br>Protocolo/SIPAC                                 |
| anteri<br>aqu<br>servic         | selecionado<br>iormente. Selecione<br>elas pelas quais o<br>dor é responsável, e                              |
|                                 |                                                                                                    |

Receber e conferir os processos de homologação de estágio probatório

0

servidor é responsável, e clique em "Adicionar". <u>OBS: REPITA O</u> <u>PROCEDIMENTO PARA</u> <u>CADA PROCESSO SOB</u> <u>RESPONSABILIDADE</u> <u>DO SERVIDOR.</u> Logo abaixo, realize o mesmo passo-a-passo para definir que Processos de Trabalho e respectivas atividades são de responsabilidade do servidor cujo Plano Individual de Trabalho está sendo preenchido. <u>OBS: REPITA O PROCEDIMENTO PARA CADA PROCESSO SOB RESPONSABILIDADE DO SERVIDOR.</u>

| Atividades dos Proc     | essos de Trabalho do servidor                                                    |  |
|-------------------------|----------------------------------------------------------------------------------|--|
| Selecione o processo:   | *                                                                                |  |
| MEDIAÇÃO DE CONFI       | LITOS                                                                            |  |
| Selecione a(s) atividad | de(s):*                                                                          |  |
| Todos                   | Atividade                                                                        |  |
| 0                       | Receber e acolher demanda <mark>s</mark> de mediação de conflitos na instituição |  |
|                         | Adicionar                                                                        |  |

| Atividades dos Processos do Protocolo/SIPAC do servidor              |                           |
|----------------------------------------------------------------------|---------------------------|
| Selecione o processo: *                                              |                           |
| - SELECIONE -                                                        | ¥                         |
| Atividades atribuídas a MIRNARI MARIA CARDOZO                        |                           |
| Processo ESTÁGIO PROBATÓRIO                                          |                           |
| Receber e conferir os processos de homologação de estágio probatório | Os processos e atividades |
| Atividades dos Processos de Trabalho do servidor                     | cadastradas irão aparecer |
| Selecione o processo: *                                              | dessa forma:              |
| SELECIONE                                                            |                           |
| Atividades atribuídas a MIRNARI MARIA CARDOZO                        |                           |
| Processo MEDIAÇÃO DE CONFLITOS                                       |                           |
| Receber e acolher demandas de mediação de conflitos na instituição   | <u> </u>                  |
|                                                                      |                           |

| Metas                                                                             | - |
|-----------------------------------------------------------------------------------|---|
| Metas da unidade:                                                                 | t |
| 🚺 Selecione as metas da unidade (cadastradas no plano gerencial) para o servidor. |   |
| Enviar 100% das comunicações sobre estágio probatório eletronicamente             | Ν |
| Gerar relatórios para 100% das mediações de conflito realizadas pela unidade      |   |
| Metas individuais:                                                                | 0 |
| 🗊 Cadastre aqui metas individuais para o servidor.                                |   |
| Nova meta:                                                                        |   |
| Exemplo-teste de meta individual                                                  |   |
|                                                                                   |   |

A seguir, a chefia poderá selecionar para quais metas da unidade o trabalho do servidor contribui.

Mais abaixo, o chefe poderá cadastrar opcionalmente metas individuais para o servidor

Adicionar

Atitudes e comportamentos esperados Conforme o Art. 20, da Lei 8.112, de 1990

Assiduidade

Disciplina

Capacidade de iniciativa

Produtividade

Responsabilidade

Outra:

Leituras recomendadas

Condições e recursos necessários à execução das atividades Com o que o servidor pode contar para realizar suas atribuições? Selecione os itens desejados.

Equipamentos

Computador, impressora, scanner de mão

📄 Equipe

Material de expediente

Material permanente

Serviços de apoio

Outros

Por fim, a chefia poderá cadastrar informações adicionais para auxiliar o trabalho do servidor nos seguintes campos:

Atitudes e comportamentos esperados (Opção "Outra");

- Leituras recomendadas (resoluções, notas técnicas, etc.);
- Especificar Condições e Recursos para execução de suas atividades (cada opção marcada abrirá uma caixa para especificação dos itens, como no exemplo dos "Equipamentos"

AO FINAL, CLIQUE EM <u>"CONFIRMAR PLANO DESTE</u> <u>SERVIDOR"</u>

CONFIRMAR PLANO DESTE SERVIDOR

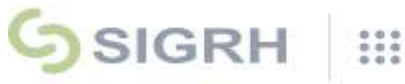

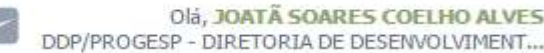

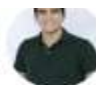

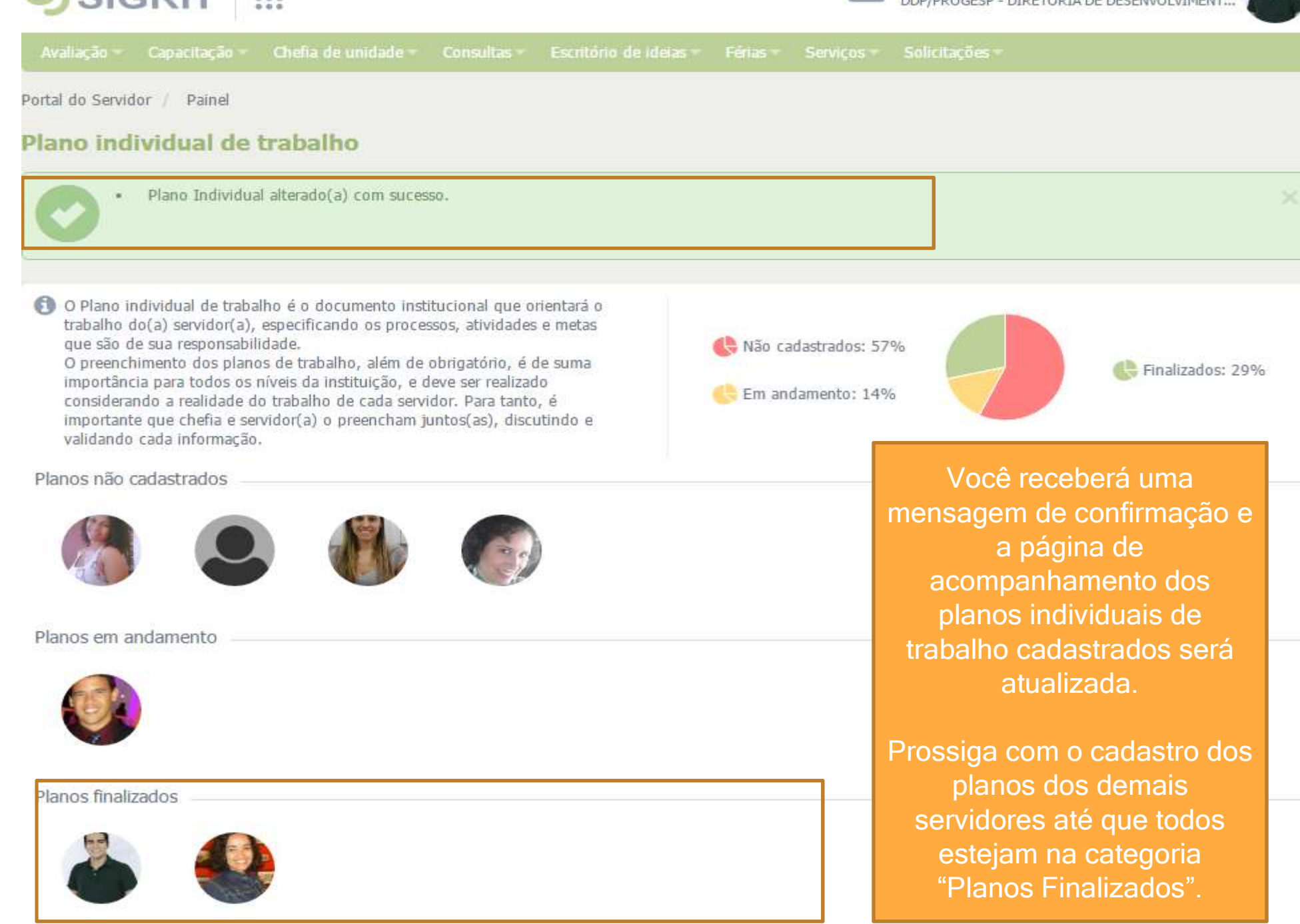

Pronto! Agora que você preencheu todos os pré-requisitos, sua unidade estará apta a realizar a Avaliação de Desempenho quando a Etapa de Registro for iniciada.

### **IMPORTANTE:**

O período de registro <u>ainda não</u> <u>está aberto no sistema</u>, para garantir à comunidade acadêmica o tempo necessário para o preenchimento dos prérequisitos da Avaliação.

No modelo atual, os planos individuais de trabalho serão REAPROVEITADOS MAIS FACILMENTE PELOS GESTORES a cada novo ano.

Entretanto, as chefias terão autonomia para atualizá-los de acordo com a necessidade. Preenchido o Plano Individual de Trabalho, torna-se possível a realização da Avaliação de Desempenho. Quando for aberto o período de registro da avaliação, toda a comunidade acadêmica será comunicada. Agradecemos pela atenção e estamos disponíveis para quaisquer esclarecimentos que se façam necessários!

Site: <u>www.progesp.ufrn.br</u> Contatos:

acompanhamento@reitoria.ufrn.br

Cel: 9.9193-6365 Coordenador: Weverton Ricardo da Silva Vice-coordenadora: Mariângela das Mercês Bezerra de Azevedo Costa